## Ausdrucken via Sharp-Multifunktionsgeräte (Kopierer)

#### Um das Ausdrucken zu vereinfachen, steht nur mehr Mobility-Print zur Verfügung.

- Möchte man einen Ausdruck anfertigen, so wählt man den Drucker BRG-Printer [WIN-SCCM](Mobility)
- 2) Nach kurzer Zeit sollte das Anmeldefenster erscheinen. Dort gibt man den kurzen Benutzernamen (nicht die komplette Emailadresse) und das Passwort ein und klickt dann "Anmelden und drucken". Man muss mit der Maus von Zeile zu Zeile gehen, die Tab-Taste funktioniert nicht.
- Es erscheint ein Bestätigungsfenster rechts unten. Jetzt kann der Druckauftrag am Kopierer freigegeben werden.

#### Probleme

Leider treten in letzter Zeit vermehrt Probleme auf, wenn man den Drucker zum ersten Mal im eigenen Benutzerprofil auf dem betreffenden Computer nutzen möchte. Nach Auswahl des Druckers (Punkt 1 von oben) erscheint kein Anmeldefenster (Punkt 2 von oben). Dann ist es erforderlich, den Drucker neu zu "installieren". Den Link dazu findet man entweder am

Desktop, im Ordner APPS oder unter www.brgkrems.at/links/ im Punkt PaperCut MobilityPrint-Installation für Laptops.

Es erscheint oben im Browser ein kleines Fenster mit einem Button "Öffnen". (Ein etwaiges Fenster zur Übersetzung der Seite kann man wegklicken) Klickt man diesen an, so installiert sich der Mobility-Print-Drucker innerhalb weniger Sekunden automatisch. Es erscheinen zumeist 2 kleine Fenster rechts unten als Bestätigung. Jetzt sollte das Anmeldefenster wieder erscheinen.

Sollte "Öffnen" nicht erscheinen, so klickt man auf den unteren grünen Balken "Verbinden und meine Drucker abrufen".

### Druckguthaben

Ebenfalls am Desktop befindet sich (meistens) ein Link zur Kontrolle des Kopierguthabens. Er verweist auf http://10.0.0.1:9191 und ermöglicht die Anmeldung in der Druckverwaltung. Hier sieht man den Kontostand (Übersichtsseite), die letzten Änderungen des Guthabens (Buchung), eine Liste der zuletzt gedruckten oder kopierten Seiten (Druckaufträge) und eine Liste der noch nicht gedruckten Dokumente.

# 

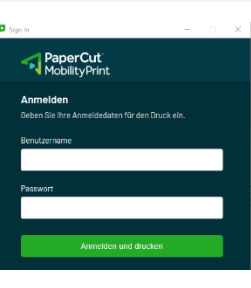

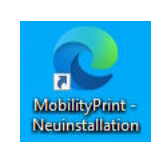

|                          | Drucken                                                    |       |
|--------------------------|------------------------------------------------------------|-------|
|                          | Drucker                                                    | 0     |
|                          | BRG-Printer [WIN-SCCM](M<br>Bereit                         | ··· • |
|                          | <u>Druckereigensch</u>                                     | aften |
| Sij                      | nin – O                                                    | ×     |
| AperCut<br>MobilityPrint |                                                            |       |
|                          | Anmelden<br>Geben Sie ihre Anmeldedaten für den Druck ein. |       |

Exemplare: 1

Drucken